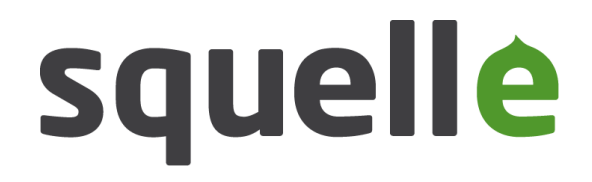

# Drupal 7 Instalace krok za krokem pro začátečníky

Eva Rázgová

Michal Pazderský

Squelle Group, s.r.o. info@squelle.com

Celý článek viz http://www.drupal.cz/node/10380

### Stažení Drupalu

#### http://drupal.org/project/drupal Drupal core | drupal.org - Google Chrome À Drupal core | drupal.... 🛛 C drupal.org/project/drupal Drupal Homepage Your Dashboard Download & Extend Download & Extend Home Drupal Core Modules Translations Installat Profiles Themes Version control Revisions Posted by Drupal on September 28, 2003 at 4:31pm Dries - 10306 commits Get started by downloading the official Drupal core files. These official releases come bundled with a variety of modules and themes to give you a good starting point to belp build your site. webchick - 2753 commits last: 1 day ago, first: 3 years ago Drupal core includes basic community features like blogging, forums, and contact forms, and Gábor Hoitsy - 1586 commits can be easily extended by downloading other contributed modules any themes. Before installing Drupal, please review the system requirements and the drumm - 764 commits Installation Guide. Information on version numbers can be found in the online, ocumentation. killes@www.drop.org - 506 commits last: 3 years ago, first: 5 years ago Following Drupal core development View all committers View commits For announcements of major initiatives and opportunities to contribute, please follow the Core announcements group (RSS feed, @drupalcore n twitter.). Issues for Drupal core For announcements specifically around Drupal 8, please see the Drupal 8 Initiatives group (RSS feed). submitting a new issue. Downloads Search **Recommended releases** Advanced search Do mloads Version Links Date 7.8 tar.gz (2.64 MB) zip (3.05 MB) 2011-Aug-31 Notes All issues 9062 open, 40129 total tar.gz (1.05 MB) | zip (1.21 MB) 6.22 2011-May-25 Notes Bug reports **Development releases** 4164 open, 22421 total Version Downloads Date Links Subscribe via e-mail 7.x-dev tar.gz (2.64 MB) | zip (3.07 MB) 2011-Sep-25 Notes Oldest open issue: 29 Jun 02 6.x-dev tar.gz (1.05 MB) zip (1.21 MB) 2011-Aug-13 Notes

Stahujte aktuální stabilní verzi (podbarveno zeleně). První číslo verze odpovídá hlavní verzi Drupalu (např. Drupal 7, Drupal 6).

#### Maintainers for Drupal core

last: 2 hours ago, first: 11 years ago

last: 8 weeks ago, first: 4 years ago

last: 37 weeks ago, first: 5 years ago

To avoid duplicates, please search before

### Rozbalení souborů

| název              |
|--------------------|
|                    |
| includes           |
| misc               |
| modules            |
| profiles           |
| scripts            |
| sites              |
| themes             |
| .gitignore         |
| htaccess           |
| authorize.php      |
| COPYRIGHT.txt      |
| cron.php           |
| CHANGELOG.txt      |
| index.php          |
| INSTALL.mysql.txt  |
| INSTALL.pgsql.txt  |
| Install.pnp        |
| INSTALL.sqlite.txt |
| INSTALL.txt        |
| LICENSE.TXT        |
| MAINTAINERS.txt    |
| README.TXT         |
| ropols.txt         |
| update.pnp         |
| Web config         |
| web.comg           |
| xmirpc.pnp         |

Instalační balíček Drupalu rozbalte na server do složky určené pro web.

Po rozbalení byste měli vidět soubory a složky uvedené na obrázku.

### Přípustné změny

Ze souborů, které vidíte, lze zasahovat pouze do následujících (vyznačeno žlutě):

- Složky sites zde budou všechny soubory unikátní pro váš web
- Složky profiles sem můžete nahrát instalační profily či stažené soubory překladů
- Souboru *.htaccess* upravíte dle konfigurace vašeho serveru
- Souboru ROBOTS.txt zde můžete upravit informace pro indexovací roboty

### Vše ostatní je jádro Drupalu:

### = TABU PRO ZMĚNY

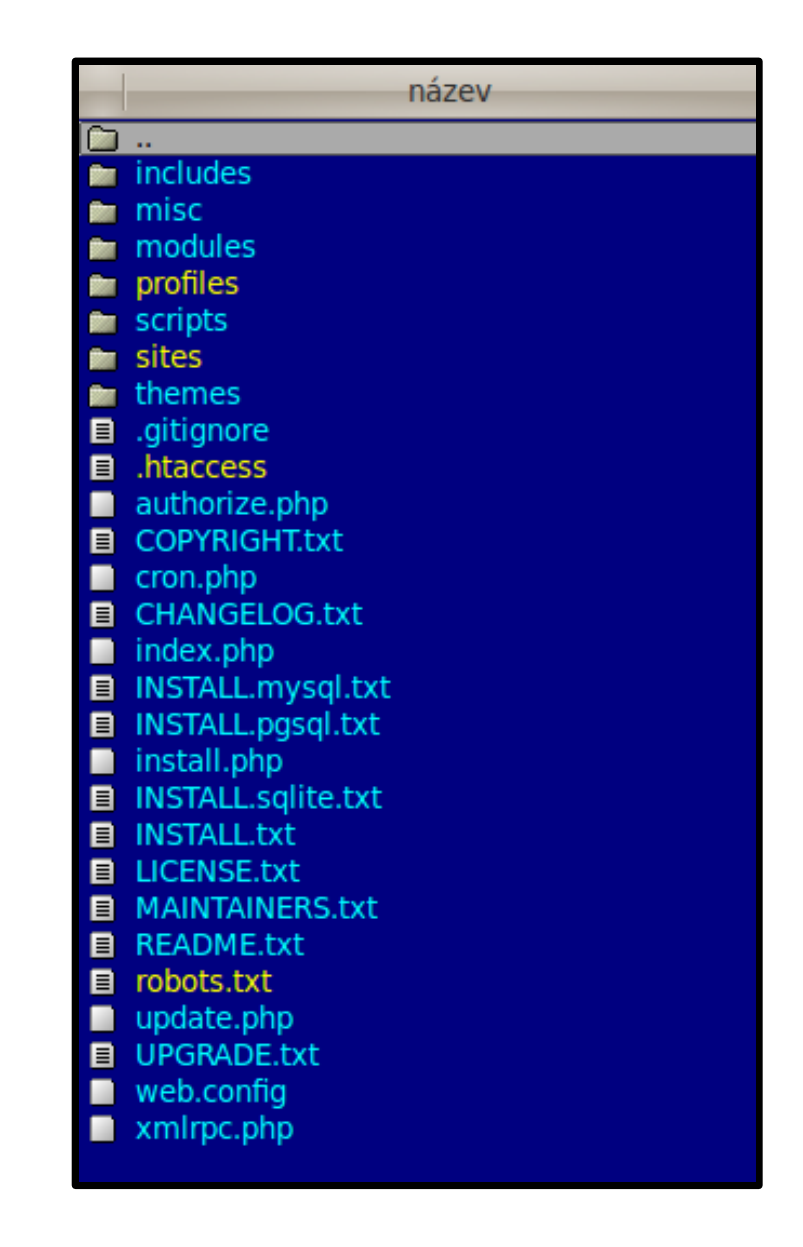

# Úpravy ve složce sites/default

 Ve složce sites/default vytvořte kopii souboru default.settings.php, s názvem settings.php. POZOR: soubor nestačí pouze přejmenovat - systém musí obsahovat i výchozí soubor default.settings.php.

 Ve složce sites/default vytvoře složku files pro ukládání nahraných souborů.

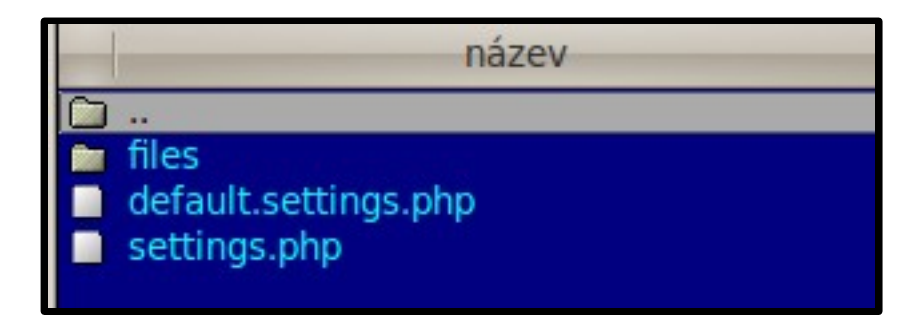

### Změna oprávnění k souborům

| název                | ↓ příp | velikost    | datum           |
|----------------------|--------|-------------|-----------------|
| •••••••••            |        | <dir></dir> | 1.1.1970 01:00  |
| files                |        | <dir></dir> | 25.9.2011 14:44 |
| default.settings.php | php    | 17,5 kB     | 30.6.2011 03:20 |
| settings.php         | php    | 17,5 kB     | 31.8.2011 20:55 |

| Vlastnosti souboru                                | ~ ^        |
|---------------------------------------------------|------------|
| /lastnosti Práva Metadata                         |            |
| Vlastník a skupina                                |            |
| Vlastník: eva                                     | ~          |
| Skupina: eva                                      | ~          |
| Přístupová práva                                  |            |
| Vlastník: 🗹 Čtení 🗹 Zápis 💽 Spouštění             |            |
| Skupina: 🗹 Čtení 🗹 Zápis 🗹 Spouštění              |            |
| Ostatní: 👿 Čtení 💟 Zápis 💟 Spouštění              |            |
| Textový pohled: rwxrwxrwx                         |            |
| Číselný pohled: 777                               |            |
| <u>N</u> ápověda <u>K</u> opírovat <u>Z</u> rušit | <u>0</u> K |
|                                                   |            |

Pro složku *sites/default* i podsložky nastavte přístupová práva 777, aby do nich Drupal při instalaci mohl zapisovat.

# Český překlad

### http://localize.drupal.org/translate/languages/cs

|                                                  |                | Get Started             | Community & Sup | port Documentation  | n Download & E            | Dr         |
|--------------------------------------------------|----------------|-------------------------|-----------------|---------------------|---------------------------|------------|
| Drupal <sup>®</sup>                              |                |                         |                 |                     |                           |            |
| Drupal Homepage                                  | Your Dashboard | Logged in as my-f       | amily Logout    |                     |                           | Ur         |
| Download & E                                     | Extend         | l Core Modules          | Themes Trans    | lations             | n Profiles                | pr         |
| Czech over                                       | view           |                         |                 |                     | L                         |            |
| Overview Board Translate Import Export Broadcast |                |                         |                 |                     |                           | utors      |
| Czech translation g                              | roup           |                         |                 |                     | Name                      | Trans      |
| Ten devenleede                                   |                |                         |                 |                     |                           |            |
| Drupal core                                      |                |                         |                 |                     | wojtha                    | 3259       |
| Project                                          | Version        | Downloads               | Date created    | Up to date as<br>of | berkas1                   | 1052       |
| Drupal core                                      | 5.23           | Download<br>(208.31 KB) | 2011-Jun-02     | 2011-Jul-14         | meba<br>bighead01         | 828<br>760 |
| Drupal core                                      | 6.22           | Download<br>(500.58 KB) | 2011-Sep-10     | 2011-Sep-24         | radimklaska<br>radekzatec | 562<br>406 |
| Drupal core                                      | 7.8            | Download<br>(615.03 (8) | 2011-Sep-11     | 2011-Sep-24         | michal07<br>petrpo        | 282<br>217 |

Pro instalaci Drupalu v Češtině si stáhněte český překlad z Drupal.org.

Umístěte ho do složky profiles/standard/translations

lation count

### Zahájení vlastní instalace

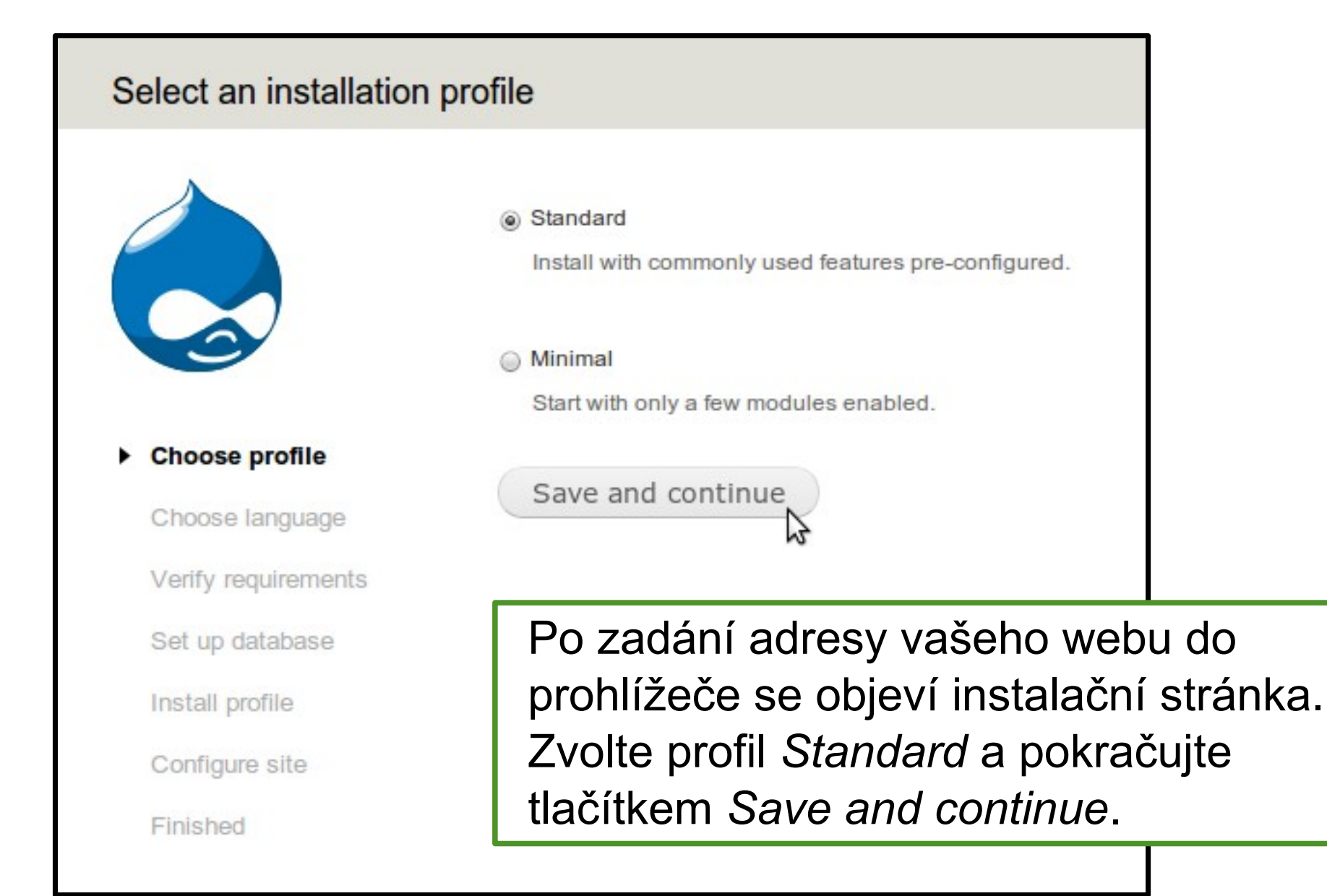

## Výběr jazyka

### Choose language

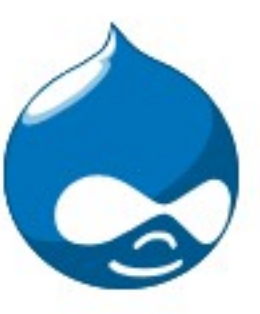

#### Choose profile

#### Choose language

Verify requirements Set up database Install profile Configure site Finished English (built-in)

Czech (Čeština)

Na další stránce zvolte *angličtinu* a pokračujte.

PROČ anglicky? Jestliže se s Drupalem teprve seznamujete, doporučujeme vám instalovat jej v angličtině a vycházet tak z originálního administračního rozhraní. Usnadní vám to dohledání návodů i řešení případných problémů (vyhledávání chybových hlášení na Internetu).

Na další stránce

### Nastavení databáze

| Database configuration                                                                                                    | n                                                                                                    | nastavte údaje k                                                                                 |
|----------------------------------------------------------------------------------------------------|----------------------------------------------------------------------------------------------------|--------------------------------------------------------------------------------------------------|
| <ul> <li>Choose profile</li> <li>Choose language</li> <li>Verify requirements</li> <li>Set up database</li> <li>Install profile</li> <li>Configure site</li> <li>Finished</li> </ul> | Database type *    MySQL, MariaDB, or equivalent     SQLite    PostgreSQL    The type of database your Drupal data will be stored in.      Database name *    The name of the database your Drupal data will be stored in. It must exist on you Drupal can be installed.    Database username *    Database password     ADVANCED OPTIONS    Save and continue | <ul> <li>typ databáze</li> <li>název databáze</li> <li>název uživatele</li> <li>heslo</li> </ul> |

### Nastavení databáze: pokročilé volby

Pokud si nejste jisti, ponechte výchozí hodnoty. Jestliže využíváte webhosting, požádejte případně o instrukce vašeho poskytovatele webhostingu.

| Database h                  | iost *                                                                              |
|-----------------------------|-------------------------------------------------------------------------------------|
| localhost                   |                                                                                     |
| lf your datab               | ase is located on a different server, change this.                                  |
|                             |                                                                                     |
|                             |                                                                                     |
| Database p                  | port                                                                                |
|                             |                                                                                     |
| f vour datab                | pase server is listening to a non-standard port, enter its number.                  |
| ,                           |                                                                                     |
|                             |                                                                                     |
| Table prefi                 | x                                                                                   |
|                             |                                                                                     |
|                             |                                                                                     |
| r more than<br>for your Dru | one application will be sharing this database, enter a table prefix such as drupal_ |
| or your bru                 | paralle here.                                                                       |
|                             |                                                                                     |

### Omezení přístupu k souborům

All necessary changes to *sites/default* and *sites/default/settings.php* have been made, so you should remove write permissions to them now in order to avoid security risks. If you are unsure how to do so, consult the online handbook.

| název                           | t                  | příp  | velikost    | datu        |
|---------------------------------|--------------------|-------|-------------|-------------|
| in                              |                    |       | <dir></dir> | 1.1.1970 01 |
| default.settings.php            |                    | php   | 17,5 kB     | 30.6.2011 0 |
| settings.php                    |                    | php   | 17,5 kB     | 30.6.201    |
| 🔳 Vlastnosti soubor             | u                  | ,     | ~ ^ ×       |             |
| Vlastnosti Práva Me             | tadata             |       |             |             |
| Vlastník a skupina              |                    |       |             |             |
| Vlastník: eva                   |                    |       | ~           |             |
| Skupina: eva                    |                    |       | ~           |             |
| Přístupová práva                |                    |       |             |             |
| Vlastník: 🗹 Čtení               | 🗹 Zápis 🚺 Spous    | štění |             |             |
| Skupina: 👩 Čtení                | 🗌 Zápis 👿 Spous    | štění |             |             |
| Ostatní: 💟 Čtení                | 🗌 Zápis 💟 Spous    | štění |             |             |
| Textový pohled: rv              | /xr-xr-x           |       |             |             |
| Číselný pohled: 75              | 5                  |       |             |             |
|                                 | 6                  |       |             |             |
| <u>N</u> ápověda <u>K</u> opíro | vat <u>Z</u> rušit |       | OK          |             |
|                                 |                    |       |             |             |

V dalším kroku obdržíte zprávu, že všechny důležité změny v souboru settings.php byly učiněny.

Proto je třeba, abyste změnili práva složky sites/default a souboru settings.php na 755.

### Nastavení webu

| Configure site      |                                                                                                    |  |  |  |
|---------------------|----------------------------------------------------------------------------------------------------|--|--|--|
|                     | All necessary changes to <i>sites/default</i> and <i>sites/default/settings.php</i> have been made, so you should remove write permissions to them now in order to avoid security risks. If you are unsure how to do so, consult the online handbook. |  |  |  |
| Chasse profile      | SITE INFORMATION                                                                                                    |  |  |  |
| Choose profile      | Site name *                                                                                                    |  |  |  |
| Choose language     | tutorial.local                                                                                                    |  |  |  |
| Verify requirements |                                                                                                    |  |  |  |
| Set up database     | Site e-mail address *                                                                                                    |  |  |  |
| Install profile     | Automated e-mails, such as registration information, will be sent from this address. Use an<br>address ending in your site's domain to help prevent these e-mails from being flagged as spam.                                                         |  |  |  |
| Configure site      |                                                                                                    |  |  |  |
| Finished            |                                                                                                    |  |  |  |
|                     | SITE MAINTENANCE ACCOUNT                                                                                                    |  |  |  |
|                     | Username *                                                                                                    |  |  |  |
|                     |                                                                                                    |  |  |  |
|                     | Spaces are allowed; punctuation is not allowed except for periods, hyphens, and underscores.                                                                                                    |  |  |  |
|                     |                                                                                                    |  |  |  |
|                     | E-mail address *                                                                                                    |  |  |  |
|                     |                                                                                                    |  |  |  |
|                     |                                                                                                    |  |  |  |
|                     | Password *                                                                                                    |  |  |  |
|                     | Password strength:                                                                                                    |  |  |  |
|                     | Confirm password *                                                                                                    |  |  |  |
|                     |                                                                                                    |  |  |  |

V dalším kroku nastavujete informace k webu a k hlavnímu administrátorskému účtu.

### Nastavení webu

| Czech Rep                                               | ublic 🔻                                                                                                    |
|---------------------------------------------------------|----------------------------------------------------------------------------------------------------|
| Select the de                                           | fault country for the site.                                                                                                    |
| Default time                                            | zone                                                                                                    |
| Europe/Pra                                              | gue: Sunday, September 25, 2011 - 16:29 +0200                                                                                                    |
| By default, da                                          | tes in this site will be displayed in the chosen time zone.                                                                                                    |
| UPDATE NO                                               | JIFICATIONS                                                                                                    |
| Check for                                               | updates automatically                                                                                                    |
| ✔ Check for<br>✔ Receive e                              | updates automatically<br>-mail notifications                                                                                                    |
| Check for<br>Receive e<br>The system w<br>installed com | updates automatically<br>-mail notifications<br>rill notify you when updates and important security releases are available for<br>ponents. Anonymous information about your site is sent to Drupal.org. |

Ve spodní části stránky jsou nastavení týkající se serveru a nastavení automatických oznámení o nových verzích Drupalu.

### Všechna tato nastavení můžete později změnit.

# Úspěšná instalace

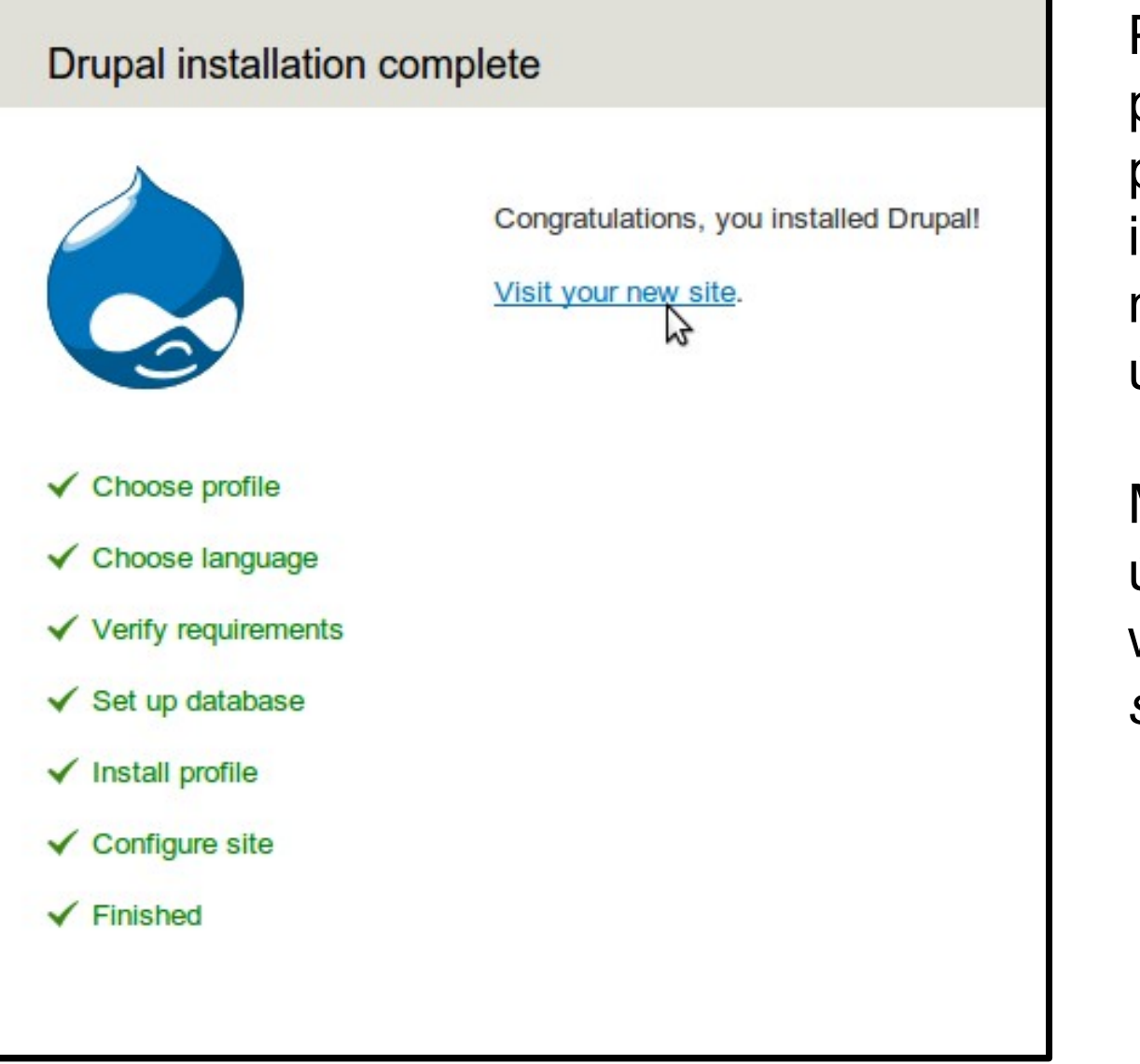

Po zadání všech požadovaných údajů proběhne vlastní instalace. Výsledkem by mělo být oznámení o úspěšné istalaci.

Můžete pokračovat na úvodní stránku vašeho webu (*Visit your new site*).

### Váš nový web v Drupalu 7

| Velcome to tutorial.local   tutorial.local - Google Chrom                                                | e<br>ome to tutorial.lo × +                                              |   | × ^ ×                                         |  |  |
|----------------------------------------------------------------------------------------------------|--------------------------------------------------------------------------|---|-----------------------------------------------|--|--|
| 🖕 🖒 🦉 🔇 tutorial.local                                                                                   | ☆ 🔧                                                                      |   |                                               |  |  |
| 💼 Dashboard Content Structure Appearance People Modules Configuration Reports Help Hello admin Log out 🔽 |                                                                          |   |                                               |  |  |
| Add content Find content                                                                                 |                                                                          |   | Edit shortcuts                                |  |  |
| tutorial.loc                                                                                             | al                                                                       |   | My account Log out                            |  |  |
| Home                                                                                                    |                                                                          |   | Takto vypadá úvodní                           |  |  |
|                                                                                                    | Welcome to tutorial.local<br>No front page content has been created yet. |   | stránka čerstvě<br>nainstalovaného Drupalu 7. |  |  |
| ► Add content                                                                                            | Add new content                                                          |   |                                               |  |  |
|                                                                                                    |                                                                          | 6 |                                               |  |  |
|                                                                                                    |                                                                          |   |                                               |  |  |
| Powered by Drupal                                                                                        |                                                                          |   |                                               |  |  |

### Podělte se s námi

Pokud se vám instalace zdařila, gratulujeme. Pokud ne, uvítáme vaše dotazy na info@squelle.com.

Vřele doporučujeme podělit se o svoje postřehy, připomínky a dotazy formou komentářů přímo pod článkem na http://www.drupal.cz/node/10380